# 在Windows電腦和思科路由器之間設定L2TP隧道

### 目錄

### 簡介

本檔案將說明如何在Windows機器和Cisco路由器之間設定第2層通道通訊協定(L2TP)通道。

# 必要條件

### 需求

思科建議您瞭解Windows計算機可對路由器上的物理介面IP地址執行ping。

#### 採用元件

本文件所述內容不限於特定軟體和硬體版本。

本文中的資訊是根據特定實驗室環境內的裝置所建立。文中使用到的所有裝置皆從已清除(預設))的組態來啟動。如果您的網路正在作用,請確保您已瞭解任何指令可能造成的影響。

### 設定

#### 網路圖表

本檔案會使用以下網路設定:

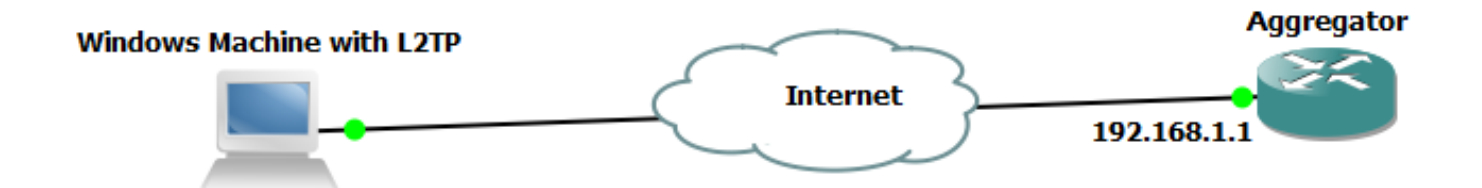

聚合器配置:

聚合器上的配置示例如下:

interface GigabitEthernet0/0/1 ip address 192.168.1.1 255.255.255.0 negotiation auto end interface Loopback100 ip address 172.16.1.1 255.255.255.255 end vpdn enable vpdn-group 1 ! Default L2TP VPDN group accept-dialin protocol 12tp virtual-template 1 no l2tp tunnel authentication interface Virtual-Template1 ip unnumbered Loopback100 peer default ip address pool test ppp authentication chap callout ppp ipcp dns 4.2.2.1 4.2.2.2 ip local pool test 10.1.1.2 10.1.1.100 end Windows電腦配置和設定

請完成以下步驟:

步驟1.開啟網路與共用中心,然後按一下Set up a new connection or network,如下圖所示。

| 🔾 💽 🗢 😟 « Network and Inte                                     | ernet   Network and Sharing Center                                                                                   | <b>- - i i j</b>          | Search Control Panel                           | Q               |
|----------------------------------------------------------------|----------------------------------------------------------------------------------------------------|---------------------------|------------------------------------------------|-----------------|
| Control Panel Home                                             | View your basic network informatio                                                                                   | n and set                 | up connections                                 | C               |
| Change adapter settings<br>Change advanced sharing<br>settings | ADMIN-PC Netwo<br>(This computer)<br>View your active networks                                                       | ork 5                     | Internet                                       | See full map    |
|                                                                | Work network                                                                                                    | Ac<br>Co                  | cess type: Internet<br>nnections: 🎴 Local Area | Connection 5    |
|                                                                | Change your networking settings<br>Set up a new connection or network<br>Set up a wireless, broadband, dia<br>point. | VPN connection; or set up | a router or access                             |                 |
|                                                                | Connect to a network<br>Connect or reconnect to a wireless, v                                                        | vired, dial-up            | o, or VPN network connect                      | ion.            |
|                                                                | Choose homegroup and sharing opt<br>Access files and printers located on c                                           | ions<br>other networ      | k computers, or change sh                      | aring settings. |
| See also<br>HomeGroup<br>Internet Options                      | Troubleshoot problems<br>Diagnose and repair network probler                                                         | ns, or get tro            | ubleshooting information                       |                 |
| Windows Firewall                                               |                                                                                                    |                           |                                                |                 |

步驟2.選擇**連線到工作場所,**然後點選下一步

| 🌀 🙀 Set Up a Connection or Network                                                              |          |
|-------------------------------------------------------------------------------------------------|----------|
| Choose a connection option                                                                      |          |
| Connect to the Internet<br>Set up a wireless, broadband, or dial-up connection to the Internet. |          |
| Set up a new network<br>Configure a new router or access point.                                 |          |
| Connect to a workplace<br>Set up a dial-up or VPN connection to your workplace.                 |          |
| Set up a dial-up connection<br>Connect to the Internet using a dial-up connection.              |          |
|                                                                                                 |          |
|                                                                                                 |          |
| <u>N</u> ex                                                                                     | t Cancel |

步驟3.選擇**使用我的Internet連線(VPN)** 

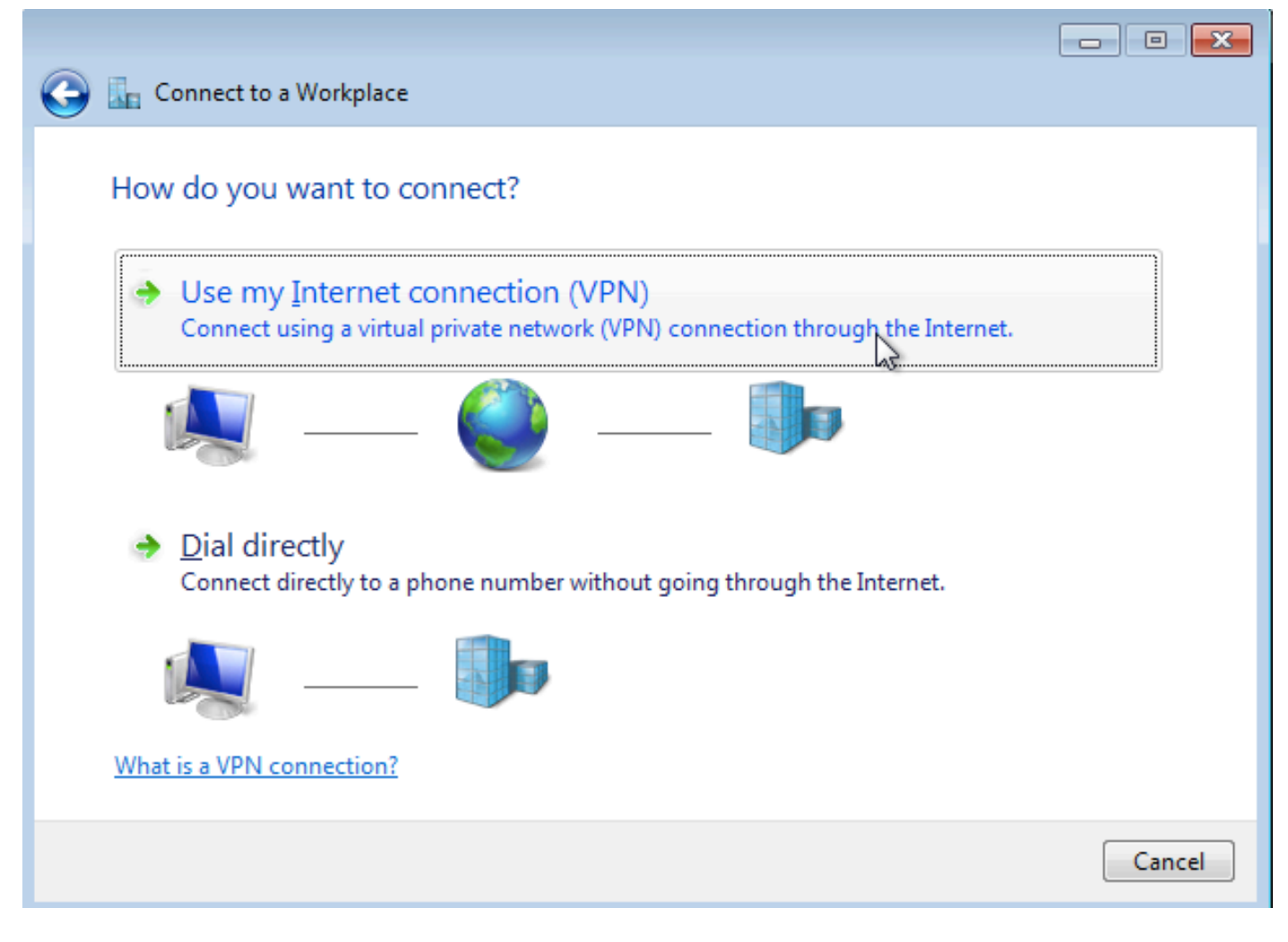

步驟4.輸入聚合器的IP地址(本例中為192.168.1.1),為連線指定一個名稱(本例中將該名稱命名 為VPDN),然後按一下**下一步**。

| Connect to a Workplace                                                                                                   | 1                                     |            |  |  |  |  |  |  |  |  |
|----------------------------------------------------------------------------------------------------|---------------------------------------|------------|--|--|--|--|--|--|--|--|
| Type the Internet add                                                                                                    | ress to connect to                    |            |  |  |  |  |  |  |  |  |
| Your network administrator                                                                                               |                                       |            |  |  |  |  |  |  |  |  |
| Internet address:                                                                                                    | Internet address: 192.168.1.1         |            |  |  |  |  |  |  |  |  |
| D <u>e</u> stination name:                                                                                               | VPDN                                  | ]          |  |  |  |  |  |  |  |  |
|                                                                                                    |                                       |            |  |  |  |  |  |  |  |  |
| Use a <u>s</u> mart card                                                                                                 |                                       |            |  |  |  |  |  |  |  |  |
| Allow other people to use this connection This option allows anyone with access to this computer to use this connection. |                                       |            |  |  |  |  |  |  |  |  |
| Don't connect now;                                                                                                    | just set it up so I can connect later |            |  |  |  |  |  |  |  |  |
|                                                                                                    |                                       |            |  |  |  |  |  |  |  |  |
|                                                                                                    |                                       |            |  |  |  |  |  |  |  |  |
|                                                                                                    | Ne                                    | ext Cancel |  |  |  |  |  |  |  |  |

步驟5.輸入使用者名稱和密碼,然後按一下Connect

|                    |                        | - • •                  |
|--------------------|------------------------|------------------------|
| 🕒 🗽 Connect t      | o a Workplace          |                        |
| Type your          | user name and password |                        |
| <u>U</u> ser name: | cisco                  |                        |
| Password:          | •••••                  |                        |
|                    | Show characters        |                        |
| Domain (optic      | mal):                  |                        |
| _ 、                |                        |                        |
|                    |                        |                        |
|                    |                        |                        |
|                    |                        |                        |
|                    |                        |                        |
|                    |                        | <u>C</u> onnect Cancel |

步驟6.驗證使用者名稱和密碼

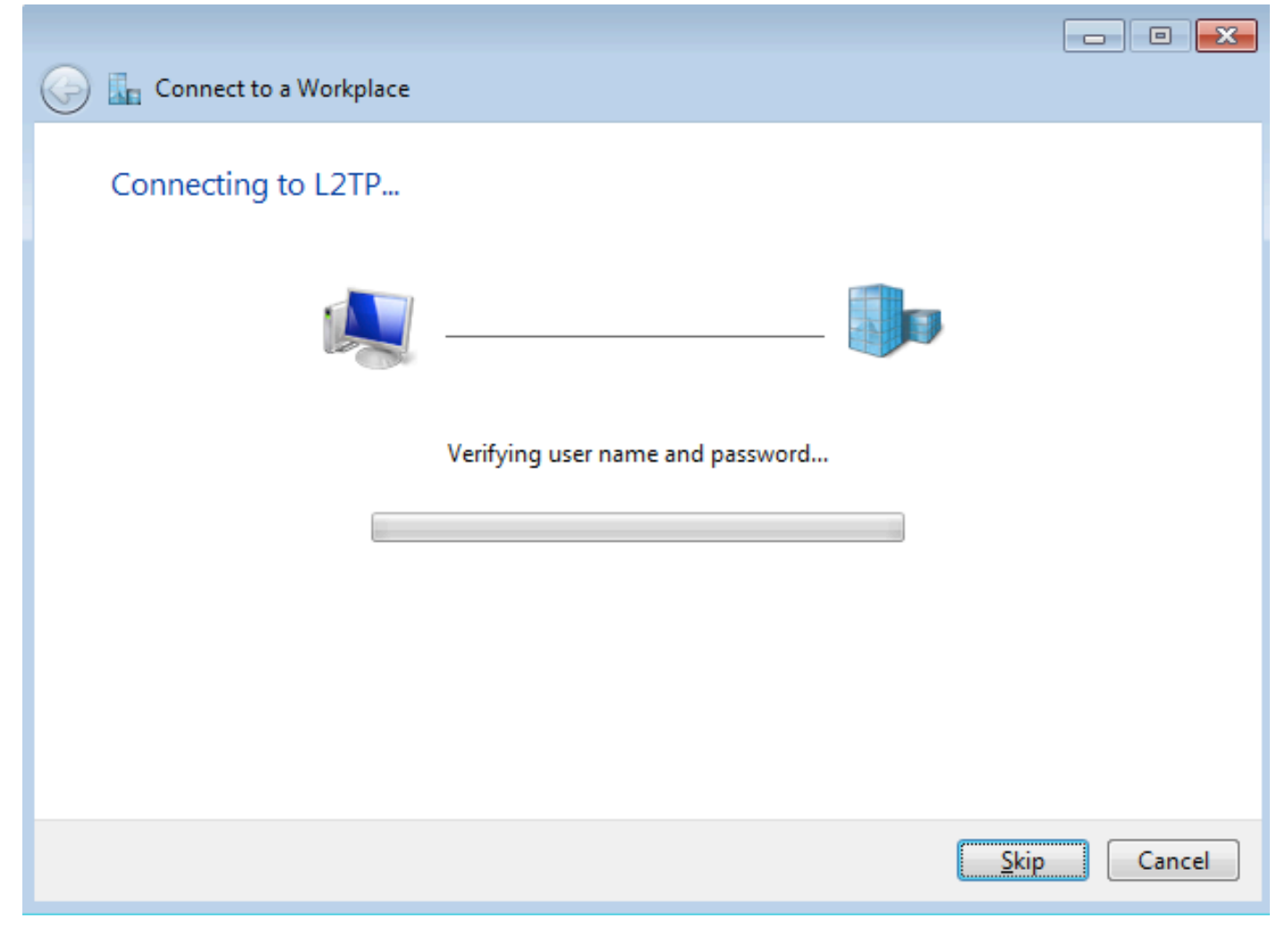

步驟7.可能首次失敗,如下圖所示。

| Connect to a Workplace                                                                                                    |        |
|----------------------------------------------------------------------------------------------------|--------|
| Connection failed with error 800                                                                                                    |        |
| <b>I</b>                                                                                                    |        |
| The remote connection was not made because the attempted VPN tunnels failed. The VPN<br>server might be unreachable. If this connection is attempting to use an L2TP/IPsec tunnel,<br>the security parameters required for IPsec negotiation might not be configured properly. | *      |
| → Iry again                                                                                                    |        |
| Set up the connection anyway                                                                                                    |        |
| Diagnose the problem                                                                                                    |        |
|                                                                                                    | Cancel |

步驟8.按一下「Set up the connection anyway」,然後開啟Networks索引標籤。

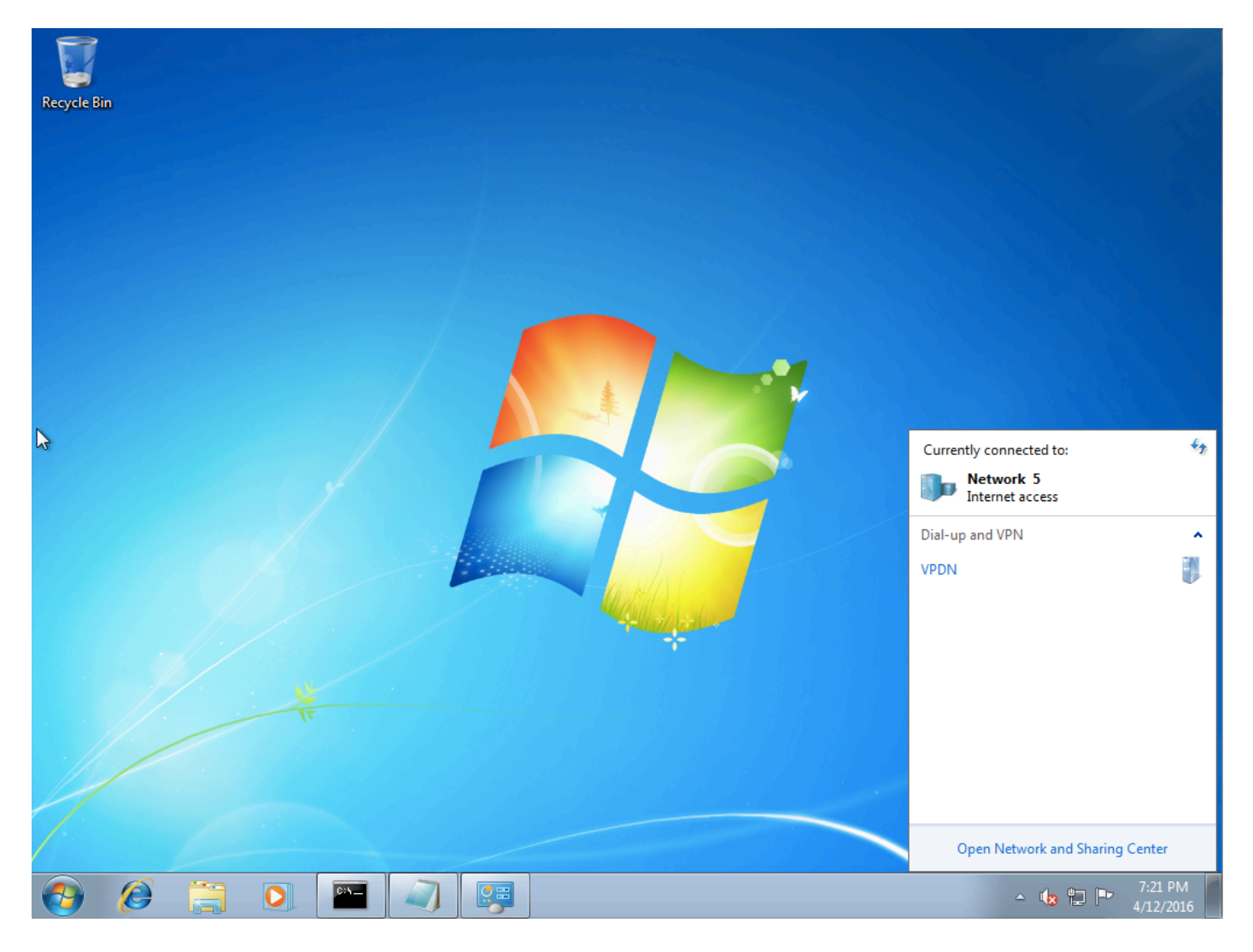

步驟9.按一下右鍵連線(此處VPDN),然後按一下**Properties**。驗證聚合器的IP地址(這裡為 192.168.1.1)

| General Options Security Networking Sharing<br>Host name or IP address of destination (such as microsoft.com or             |  |  |  |  |  |  |  |  |  |
|----------------------------------------------------------------------------------------------------|--|--|--|--|--|--|--|--|--|
| Host name or IP address of destination (such as microsoft.com or                                                            |  |  |  |  |  |  |  |  |  |
| 157.54.0.1 or 3ffe:1234::1111):                                                                                             |  |  |  |  |  |  |  |  |  |
| 192.168.1.1                                                                                                    |  |  |  |  |  |  |  |  |  |
| First connect                                                                                                    |  |  |  |  |  |  |  |  |  |
| Windows can first connect to a public network, such as the<br>Internet, before trying to establish this virtual connection. |  |  |  |  |  |  |  |  |  |
| Dial another connection first:                                                                                              |  |  |  |  |  |  |  |  |  |
|                                                                                                    |  |  |  |  |  |  |  |  |  |
|                                                                                                    |  |  |  |  |  |  |  |  |  |
|                                                                                                    |  |  |  |  |  |  |  |  |  |
| See our online <u>privacy statement</u> for data collection and use information.                                            |  |  |  |  |  |  |  |  |  |
| OK Cancel                                                                                                    |  |  |  |  |  |  |  |  |  |

步驟10.導覽至**Options>PPP Settings**,然後驗證設定,如下圖所示。

| VPDN Properties                                                                                                    |  |  |  |  |  |  |  |  |  |
|----------------------------------------------------------------------------------------------------|--|--|--|--|--|--|--|--|--|
| General Options Security Networking Sharing                                                                                             |  |  |  |  |  |  |  |  |  |
| Dialing options<br>Display progress while connecting<br>Prompt for name and password, certificate, etc.<br>Include Windows logon domain |  |  |  |  |  |  |  |  |  |
| PPP Settings                                                                                                    |  |  |  |  |  |  |  |  |  |
| Enable LCP extensions   Enable software compression   Negotiate multi-link for single-link connections   OK                             |  |  |  |  |  |  |  |  |  |
| PPP Settings                                                                                                    |  |  |  |  |  |  |  |  |  |
| OK Cancel                                                                                                    |  |  |  |  |  |  |  |  |  |

步驟11.導覽至Security >Type of VPN >Layer 2 Tunneling Protocol with IPsec,如下圖所示。

| VPDN Properties                                                                                                    |  |  |  |  |  |  |  |  |  |
|----------------------------------------------------------------------------------------------------|--|--|--|--|--|--|--|--|--|
| General Options Security Networking Sharing                                                                                                    |  |  |  |  |  |  |  |  |  |
| Type of VPN:                                                                                                    |  |  |  |  |  |  |  |  |  |
| Automatic                                                                                                    |  |  |  |  |  |  |  |  |  |
| Automatic Point to Point Tunneling Protocol (PPTP) Laver 2 Tunneling Protocol with IPsec (L2TP/IPSec) Secure Socket Tunneling Protocol (SSTP) KEv2 |  |  |  |  |  |  |  |  |  |
| Authentication                                                                                                    |  |  |  |  |  |  |  |  |  |
| Use Extensible Authentication Protocol (EAP)                                                                                                    |  |  |  |  |  |  |  |  |  |
| P <u>r</u> operties                                                                                                    |  |  |  |  |  |  |  |  |  |
| Allow these protocols<br>EAP-MSCHAPv2 will be used for IKEv2 VPN type. Select<br>any of these protocols for other VPN types.                       |  |  |  |  |  |  |  |  |  |
| Unencrypted password (PAP)                                                                                                    |  |  |  |  |  |  |  |  |  |
| Challenge Handshake Authentication Protocol (CHAP)                                                                                                 |  |  |  |  |  |  |  |  |  |
| Microsoft CHAP Version 2 (MS-CHAP v2)                                                                                                    |  |  |  |  |  |  |  |  |  |
| <u>A</u> utomatically use my Windows logon name and<br>password (and domain, if any)                                                               |  |  |  |  |  |  |  |  |  |
| OK Cancel                                                                                                    |  |  |  |  |  |  |  |  |  |

步驟12.在Data encryption下拉選單中選擇No encryption allowed</mark>選項:

| VPDN Properties                                                                                                    |
|----------------------------------------------------------------------------------------------------|
| General Options Security Networking Sharing                                                                                                    |
| Type of VPN:                                                                                                    |
| Layer 2 Tunneling Protocol with IPsec (L2TP/IPSec)                                                                                                    |
| Advanced settings                                                                                                    |
| Require encryption (disconnect if server declines)                                                                                                    |
| Optional encryption (connect even if no encryption)<br>Require encryption (disconnect if server declines)<br>Maximum strength encryption (disconnect if server declines)<br>Properties |
| Allow these protocols                                                                                                    |
| Unencrypted password (PAP)                                                                                                    |
| Challenge Handshake Authentication Protocol (CHAP)                                                                                                    |
| Microsoft CHAP Version 2 (MS-CHAP v2)                                                                                                    |
| Automatically use my Windows logon name and password (and domain, if any)                                                                                                    |
| OK Cancel                                                                                                    |

步驟13.取消選中Microsoft CHAP版本2,然後按一下OK。

| VPDN Properties                                                    |
|--------------------------------------------------------------------|
| General Options Security Networking Sharing                        |
| Type of VPN:                                                       |
| Layer 2 Tunneling Protocol with IPsec (L2TP/IPSec)                 |
| Advanced settings                                                  |
| Data encryption:                                                   |
| No encryption allowed (server will disconnect if it requires encry |
| Authentication                                                     |
| Use Extensible Authentication Protocol (EAP)                       |
| · · · · · · · · · · · · · · · · · · ·                              |
| Properties                                                         |
| Allow these protocols                                              |
|                                                                    |
|                                                                    |
| Unencrypted password (PAP)                                         |
| Challenge <u>H</u> andshake Authentication Protocol (CHAP)         |
| Microsoft CHAP Version 2 (MS-CHAP v2)                              |
| Automatically use my Windows logon name and                        |
| password (and domain, if any)                                      |
|                                                                    |
| OK Cancel                                                          |

步驟14.開啟網路(這裡為VPDN),然後按一下「Connect」。

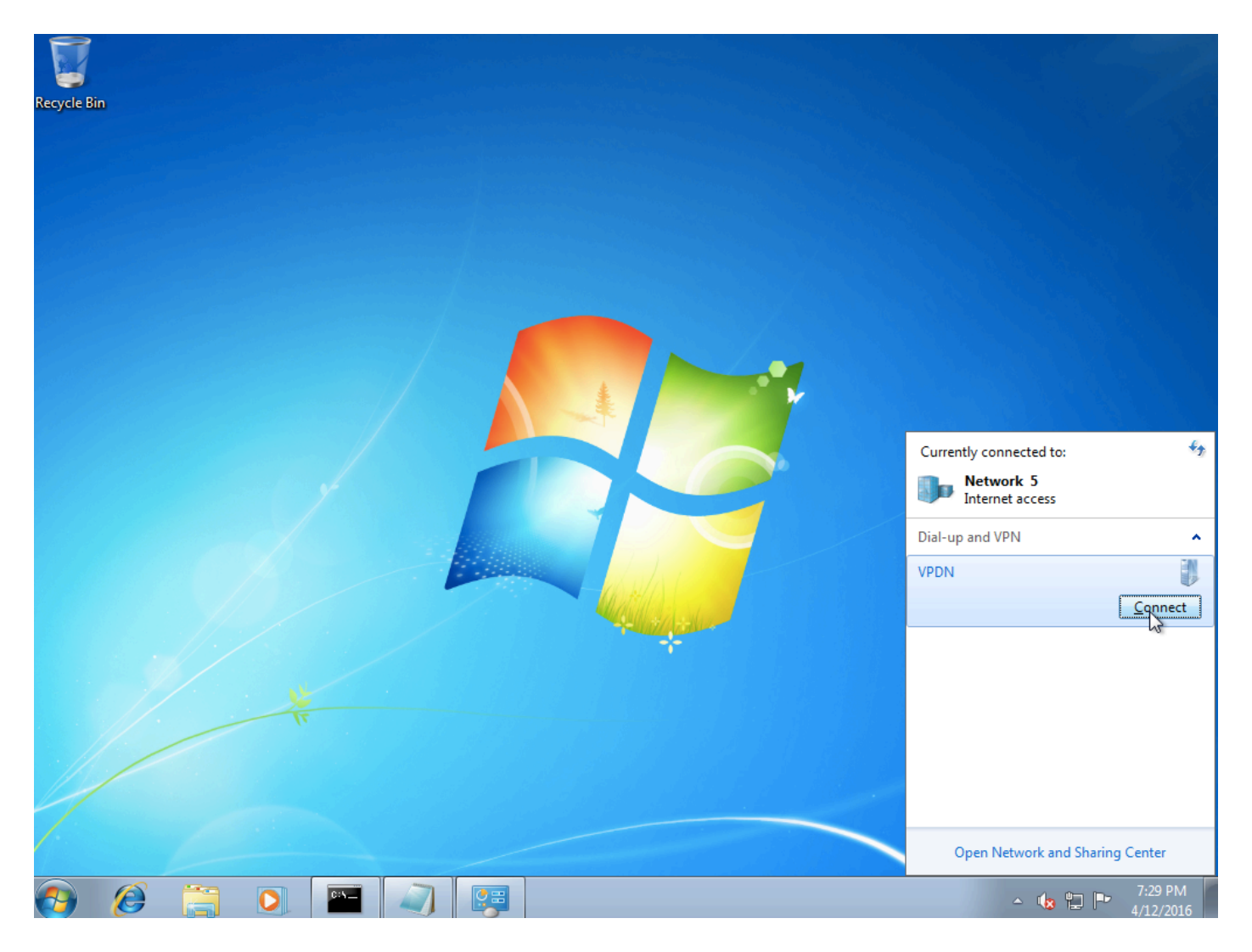

### 步驟15.輸入使用者名稱和密碼,然後按一下Connect

| 💱 Connect VPDN 🗾                                          | 3 |  |  |  |  |  |  |  |  |
|-----------------------------------------------------------|---|--|--|--|--|--|--|--|--|
|                                                           |   |  |  |  |  |  |  |  |  |
| User name: cisco                                          |   |  |  |  |  |  |  |  |  |
| Password:                                                 |   |  |  |  |  |  |  |  |  |
| Do <u>m</u> ain:                                          |   |  |  |  |  |  |  |  |  |
| Save this user name and password for the following users: | - |  |  |  |  |  |  |  |  |
| ─ Me o <u>nly</u>                                         |   |  |  |  |  |  |  |  |  |
| 🛞 🔿 <u>A</u> nyone who uses this computer                 |   |  |  |  |  |  |  |  |  |
| Connect Cancel Properties <u>H</u> elp                    | ] |  |  |  |  |  |  |  |  |

# 驗證

步驟1.再次開啟**Networks**頁籤,選擇網路(在此示例中命名為VPDN)並驗證狀態為Connected。

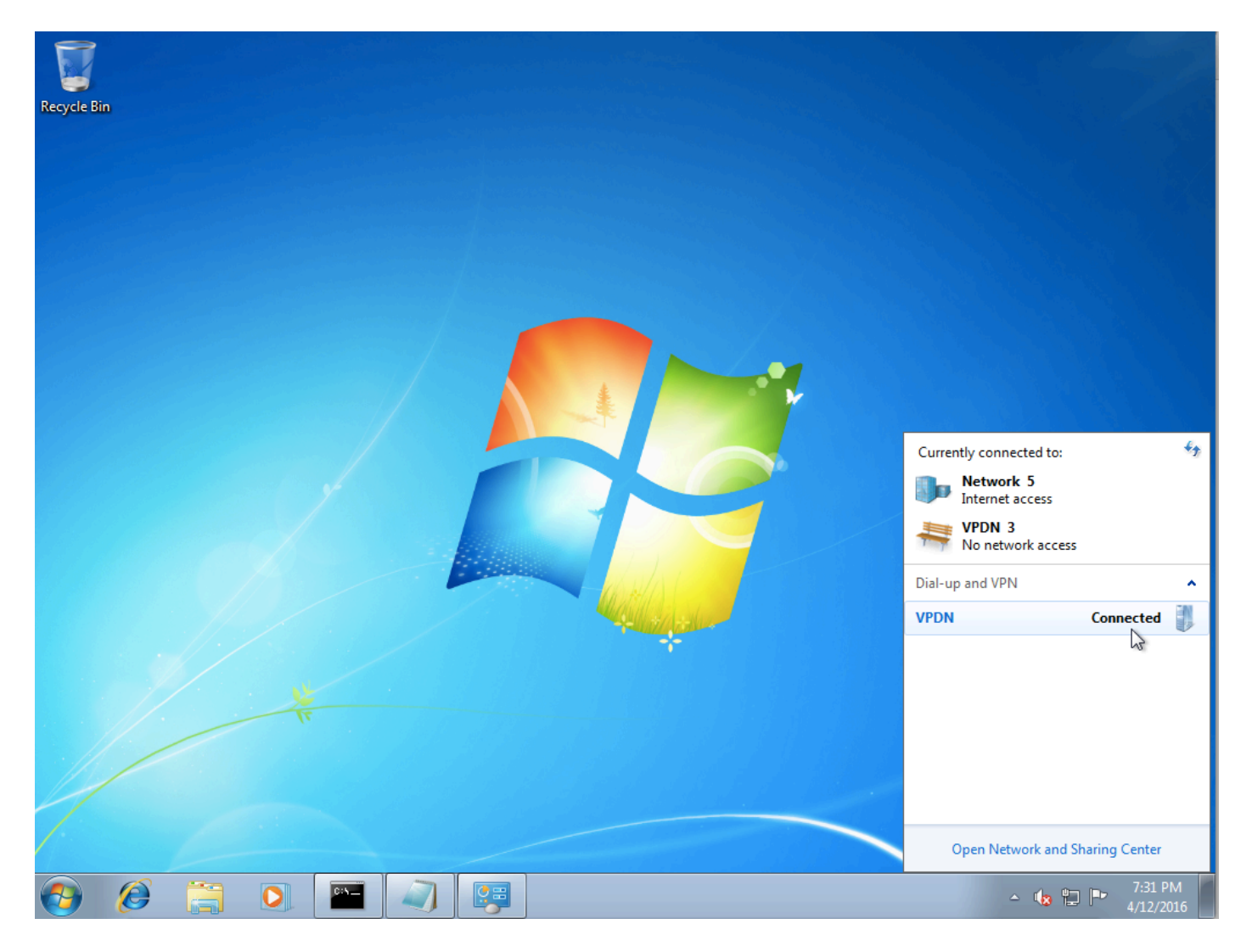

步驟2.開啟命令提示符並運行ipconfig /all 命令。

| PPI | ' ada | pte  | r VI | PDN: |     |     |    |    |     |    |     |    |   |   |   |                     |
|-----|-------|------|------|------|-----|-----|----|----|-----|----|-----|----|---|---|---|---------------------|
|     | Conn  | iect | ion  | -spe | eci | fi  | C  | Dŀ | IS  | Su | ιff | i> | c | - | : |                     |
|     | Desc  | rip: | tior | n .  | -   | -   | -  | -  | -   | -  | -   | -  | - | - |   | VPDN                |
|     | Phys  | ica  | 1 A¢ | ddre | ess |     | -  | -  | -   | -  | -   | -  | - | - | - |                     |
|     | DHĊF  | 'En  | able | ed.  | -   | -   | -  | -  | -   | -  | -   | -  | - |   | = | No                  |
|     | Auto  | con  | figu | urat | ;io | n   | En | al | ole | :d | -   | -  | _ |   |   | Yes                 |
|     | IPv4  | l Ad | drĕ  | ss.  | _   | _   | -  | -  | -   | -  | _   | -  | _ |   | : | 10.1.1.9(Preferred) |
|     | Subr  | et   | Masl | k.   |     | _   | _  | _  | _   | _  | _   | _  | _ |   | - | 255.255.255.255     |
|     | Defa  | mlt  | Gat  | tewa | ٩Ū  | _   | _  | _  | _   | _  | _   | _  | _ | _ | - | <u> </u>            |
|     | DNS   | Ser  | Uers | 8 -  |     | -   |    |    |     |    |     |    |   |   | - | 4.2.2.1             |
|     | 2110  |      |      |      |     |     |    |    | -   |    |     |    |   |   |   | 4 2 2 2             |
|     | NetE  | BIOS | ove  | er J | լշհ | oip | -  | -  | -   | -  | -   | -  | - | - | : | Enabled             |

完成PPP網際網路通訊協定控制通訊協定(IPCP)階段後,聚合器會指定IPv4位址和網域名稱伺服器 (DNS)。

步驟3.在聚合器上運行debug ppp negotiation命令和其他show命令:

Aggregator# \*Apr 12 06:17:38.148: PPP: Alloc Context [38726D0C] \*Apr 12 06:17:38.148: ppp11 PPP: Phase is ESTABLISHING \*Apr 12 06:17:38.148: ppp11 PPP: Using vpn set call direction \*Apr 12 06:17:38.148: ppp11 PPP: Treating connection as a callin

\*Apr 12 06:17:38.148: ppp11 PPP: Session handle[A600000B] Session id[11] \*Apr 12 06:17:38.148: ppp11 LCP: Event[OPEN] State[Initial to Starting] \*Apr 12 06:17:38.148: ppp11 PPP: No remote authentication for call-in \*Apr 12 06:17:38.148: ppp11 PPP LCP: Enter passive mode, state[Stopped] \*Apr 12 06:17:38.607: ppp11 LCP: I CONFREQ [Stopped] id 0 len 21 

 \*Apr 12 06:17:38.607: ppp11 LCP:
 MRU 1400 (0x01040578)

 \*Apr 12 06:17:38.607: ppp11 LCP:
 MagicNumber 0x795C7CD1 (0x0506795C7CD1)

 \*Apr 12 06:17:38.607: ppp11 LCP:
 PFC (0x0702)

 \*Apr 12 06:17:38.607: ppp11 LCP:
 ACFC (0x0802)

 \*Apr 12 06:17:38.607: ppp11 LCP:
 Callback 6 (0x0D0306)

 \*Apr 12 06:17:38.608: ppp11 LCP: O CONFREQ [Stopped] id 1 len 10 \*Apr 12 06:17:38.608: ppp11 LCP: MagicNumber 0xF7C3D2B9 (0x0506F7C3D2B9) \*Apr 12 06:17:38.608: ppp11 LCP: O CONFREJ [Stopped] id 0 len 7 \*Apr 12 06:17:38.608: ppp11 LCP: Callback 6 (0x0D0306) \*Apr 12 06:17:38.608: ppp11 LCP: Event[Receive ConfReq-] State[Stopped to REQsent] \*Apr 12 06:17:38.615: ppp11 LCP: I CONFACK [REQsent] id 1 len 10 \*Apr 12 06:17:38.615: ppp11 LCP: MagicNumber 0xF7C3D2B9 (0x0506F7C3D2B9) \*Apr 12 06:17:38.615: ppp11 LCP: Event[Receive ConfAck] State[REQsent to ACKrcvd] \*Apr 12 06:17:38.615: ppp11 LCP: I CONFREQ [ACKrcvd] id 1 len 18 \*Apr 12 06:17:38.615: ppp11 LCP: MRU 1400 (0x01040578) \*Apr 12 06:17:38.615: ppp11 LCP: MagicNumber 0x795C7CD1 (0x0506795C7CD1) \*Apr 12 06:17:38.616: ppp11 LCP: PFC (0x0702) \*Apr 12 06:17:38.616: ppp11 LCP: ACFC (0x0802) \*Apr 12 06:17:38.616: ppp11 LCP: O CONFNAK [ACKrcvd] id 1 len 8 \*Apr 12 06:17:38.616: ppp11 LCP: MRU 1500 (0x010405DC) \*Apr 12 06:17:38.616: ppp11 LCP: Event[Receive ConfReq-] State[ACKrcvd to ACKrcvd] \*Apr 12 06:17:38.617: ppp11 LCP: I CONFREQ [ACKrcvd] id 2 len 18 \*Apr 12 06:17:38.617: ppp11 LCP: MRU 1400 (0x01040578) \*Apr 12 06:17:38.617: ppp11 LCP: MagicNumber 0x795C7CD1 (0x0506795C7CD1) \*Apr 12 06:17:38.617: ppp11 LCP: PFC (0x0702) \*Apr 12 06:17:38.617: ppp11 LCP: ACFC (0x0802) \*Apr 12 06:17:38.617: ppp11 LCP: O CONFNAK [ACKrcvd] id 2 len 8 \*Apr 12 06:17:38.617: ppp11 LCP: MRU 1500 (0x010405DC) \*Apr 12 06:17:38.617: ppp11 LCP: Event[Receive ConfReq-] State[ACKrcvd to ACKrcvd] \*Apr 12 06:17:38.618: ppp11 LCP: I CONFREQ [ACKrcvd] id 3 len 18 \*Apr 12 06:17:38.618: ppp11 LCP: MRU 1500 (0x010405DC) \*Apr 12 06:17:38.618: ppp11 LCP: MagicNumber 0x795C7CD1 (0x0506795C7CD1) \*Apr 12 06:17:38.618: ppp11 LCP: PFC (0x0702) \*Apr 12 06:17:38.618: ppp11 LCP: ACFC (0x0802) \*Apr 12 06:17:38.618: ppp11 LCP: O CONFACK [ACKrcvd] id 3 len 18 \*Apr 12 06:17:38.618: ppp11 LCP: MRU 1500 (0x010405DC) \*Apr 12 06:17:38.618: ppp11 LCP: MagicNumber 0x795C7CD1 (0x0506795C7CD1) \*Apr 12 06:17:38.618: ppp11 LCP: PFC (0x0702) \*Apr 12 06:17:38.619: ppp11 LCP: ACFC (0x0802) \*Apr 12 06:17:38.619: ppp11 LCP: Event[Receive ConfReq+] State[ACKrcvd to Open] \*Apr 12 06:17:38.621: ppp11 LCP: I IDENTIFY [Open] id 4 len 18 magic 0x795C7CD1MSRASV5.20 \*Apr 12 06:17:38.621: ppp11 LCP: I IDENTIFY [Open] id 5 len 24 magic 0x795C7CD1MSRAS-0-ADMIN-PC \*Apr 12 06:17:38.621: ppp11 LCP: I IDENTIFY [Open] id 6 len 24 magic 0x795C7CD1Z8Of(U3G.cIwR<#! \*Apr 12 06:17:38.626: ppp11 PPP: Queue IPV6CP code[1] id[7] \*Apr 12 06:17:38.626: ppp11 PPP: Queue IPCP code[1] id[8] \*Apr 12 06:17:38.640: ppp11 PPP: Phase is FORWARDING, Attempting Forward \*Apr 12 06:17:38.640: ppp11 LCP: State is Open \*Apr 12 06:17:38.657: Vi3.1 PPP: Phase is ESTABLISHING, Finish LCP \*Apr 12 06:17:38.657: Vi3.1 PPP: Phase is UP \*Apr 12 06:17:38.657: Vi3.1 IPCP: Protocol configured, start CP. state[Initial] \*Apr 12 06:17:38.657: Vi3.1 IPCP: Event[OPEN] State[Initial to Starting] \*Apr 12 06:17:38.657: Vi3.1 IPCP: O CONFREQ [Starting] id 1 len 10 \*Apr 12 06:17:38.657: Vi3.1 IPCP: Address 172.16.1.1 (0x0306AC100101) \*Apr 12 06:17:38.657: Vi3.1 IPCP: Event[UP] State[Starting to REQsent] \*Apr 12 06:17:38.657: Vi3.1 PPP: Process pending ncp packets \*Apr 12 06:17:38.657: Vi3.1 IPCP: Redirect packet to Vi3.1 \*Apr 12 06:17:38.657: Vi3.1 IPCP: I CONFREQ [REQsent] id 8 len 34 \*Apr 12 06:17:38.657: Vi3.1 IPCP: Address 0.0.0.0 (0x03060000000) \*Apr 12 06:17:38.657: Vi3.1 IPCP: PrimaryDNS 0.0.0.0 (0x81060000000)

PrimaryWINS 0.0.0.0 (0x82060000000) \*Apr 12 06:17:38.657: Vi3.1 IPCP: \*Apr 12 06:17:38.657: Vi3.1 IPCP: SecondaryDNS 0.0.0.0 (0x83060000000) \*Apr 12 06:17:38.657: Vi3.1 IPCP: SecondaryWINS 0.0.0.0 (0x84060000000) \*Apr 12 06:17:38.657: Vi3.1 IPCP AUTHOR: Done. Her address 0.0.0.0, we want 0.0.0.0 \*Apr 12 06:17:38.657: Vi3.1 IPCP: Pool returned 10.1.1.9 \*Apr 12 06:17:38.657: Vi3.1 IPCP: O CONFREJ [REQsent] id 8 len 16 \*Apr 12 06:17:38.658: Vi3.1 IPCP: PrimaryWINS 0.0.0.0 (0x82060000000) \*Apr 12 06:17:38.658: Vi3.1 IPCP: SecondaryWINS 0.0.0.0 (0x84060000000) \*Apr 12 06:17:38.658: Vi3.1 IPCP: Event[Receive ConfReq-] State[REQsent to REQsent] \*Apr 12 06:17:38.658: Vi3.1 IPV6CP: Redirect packet to Vi3.1 \*Apr 12 06:17:38.658: Vi3.1 IPV6CP: I CONFREQ [UNKNOWN] id 7 len 14 \*Apr 12 06:17:38.658: Vi3.1 IPV6CP: Interface-Id F0AA:D7A4:5750:D93E (0x010AF0AAD7A45750D93E) \*Apr 12 06:17:38.658: Vi3.1 LCP: O PROTREJ [Open] id 2 len 20 protocol IPV6CP (0x0107000E010AF0AAD7A45750D93E) \*Apr 12 06:17:38.672: Vi3.1 IPCP: I CONFACK [REQsent] id 1 len 10 \*Apr 12 06:17:38.672: Vi3.1 IPCP: Address 172.16.1.1 (0x0306AC100101) \*Apr 12 06:17:38.672: Vi3.1 IPCP: Event[Receive ConfAck] State[REQsent to ACKrcvd] \*Apr 12 06:17:38.672: Vi3.1 IPCP: I CONFREQ [ACKrcvd] id 9 len 22 \*Apr 12 06:17:38.672: Vi3.1 IPCP: Address 0.0.0.0 (0x03060000000) \*Apr 12 06:17:38.672: Vi3.1 IPCP: PrimaryDNS 0.0.0.0 (0x81060000000) \*Apr 12 06:17:38.672: Vi3.1 IPCP: SecondaryDNS 0.0.0.0 (0x83060000000) \*Apr 12 06:17:38.672: Vi3.1 IPCP: O CONFNAK [ACKrcvd] id 9 len 22 \*Apr 12 06:17:38.672: Vi3.1 IPCP: Address 10.1.1.9 (0x03060A010109) PrimaryDNS 4.2.2.1 (0x810604020201) \*Apr 12 06:17:38.672: Vi3.1 IPCP: \*Apr 12 06:17:38.672: Vi3.1 IPCP: SecondaryDNS 4.2.2.2 (0x830604020202) \*Apr 12 06:17:38.672: Vi3.1 IPCP: Event[Receive ConfReq-] State[ACKrcvd to ACKrcvd] \*Apr 12 06:17:38.747: Vi3.1 IPCP: I CONFREQ [ACKrcvd] id 10 len 22 \*Apr 12 06:17:38.747: Vi3.1 IPCP: Address 10.1.1.9 (0x03060A010109) \*Apr 12 06:17:38.747: Vi3.1 IPCP: PrimaryDNS 4.2.2.1 (0x810604020201) \*Apr 12 06:17:38.747: Vi3.1 IPCP: SecondaryDNS 4.2.2.2 (0x830604020202) \*Apr 12 06:17:38.747: Vi3.1 IPCP: O CONFACK [ACKrcvd] id 10 len 22 \*Apr 12 06:17:38.748: Vi3.1 IPCP: Address 10.1.1.9 (0x03060A010109) \*Apr 12 06:17:38.748: Vi3.1 IPCP: PrimaryDNS 4.2.2.1 (0x810604020201) \*Apr 12 06:17:38.748: Vi3.1 IPCP: SecondaryDNS 4.2.2.2 (0x830604020202) \*Apr 12 06:17:38.748: Vi3.1 IPCP: Event[Receive ConfReq+] State[ACKrcvd to Open] \*Apr 12 06:17:38.768: Vi3.1 IPCP: State is Open \*Apr 12 06:17:38.769: Vi3.1 Added to neighbor route AVL tree: topoid 0, address 10.1.1.9 \*Apr 12 06:17:38.769: Vi3.1 IPCP: Install route to 10.1.1.9

| Aggregator#show                                 | caller i | <u>,</u>   |                   |               |          |
|-------------------------------------------------|----------|------------|-------------------|---------------|----------|
| Line                                            | User     | IP Address | s Local Number    | Remote Number | <->      |
| Vi3.1                                           | -        | 10.1.1.9   | -                 | -             | in       |
|                                                 |          |            |                   |               |          |
| Aggregator#show ip interface brief   exclude un |          |            |                   |               |          |
| Interface IP                                    |          | P-Address  | OK? Method Status | I             | Protocol |
| GigabitEthernet0/0/1 192                        |          | 92.168.1.1 | YES manual up     | up            |          |
| Loopback100                                     | 1'       | 72.16.1.1  | YES manual up     | υ             | ıp       |
|                                                 |          |            |                   |               |          |

步驟4.驗證Windows電腦是否可以到達聚合器(本例中為Loopback 100介面)之後的遠端網路

#### C:\Users\admin>ping 172.16.1.1

Pinging 172.16.1.1 with 32 bytes of data: Reply from 172.16.1.1: bytes=32 time=1ms TTL=255 Reply from 172.16.1.1: bytes=32 time<1ms TTL=255 Reply from 172.16.1.1: bytes=32 time<1ms TTL=255 Reply from 172.16.1.1: bytes=32 time<1ms TTL=255 Ping statistics for 172.16.1.1: Packets: Sent = 4, Received = 4, Lost = 0 (0% loss), Approximate round trip times in milli-seconds: Minimum = 0ms, Maximum = 1ms, Average = 0ms

### 疑難排解

目前尚無適用於此組態的具體疑難排解資訊。

# 相關資訊

- <u>瞭解VPDN</u>
- <u>T技術支援與檔案 Cisco Systems</u>